| 1    | ES Navigator Client v8.04 : Ny IES :                                                | [mode=Z]                        |                                       | 🛛 |
|------|-------------------------------------------------------------------------------------|---------------------------------|---------------------------------------|---|
| Help | Subnik Quit Functions Commands                                                      |                                 |                                       |   |
|      | ⊶ 0 Q                                                                               | • U « )                         |                                       |   |
|      | SERVICE JOB                                                                         | S                               |                                       |   |
|      | Customer Directives                                                                 | File Maintenance                | Job Cards                             |   |
|      | Courrent<br>bistor<br>Guarre                                                        | Cost Types<br>Bill of Materials | <u>Current</u><br>New<br><u>Ouerv</u> |   |
|      |                                                                                     |                                 | -                                     |   |
|      | Administration                                                                      | Centrol                         | Custom                                |   |
|      | Diary                                                                               | Rule Sheet Templates            | Local Options                         |   |
|      | epportmente<br>Tasica: Submit New<br>Tasica: Parlam<br>Tasica: Edit<br>Tasica: List | Listension<br>Profiles          |                                       |   |
| 500  | Tasks: Check Progress                                                               |                                 |                                       |   |
| E    |                                                                                     |                                 |                                       |   |

Slide 1 Slide notes:

In this tutorial we look at the Opening of a New Service Job.

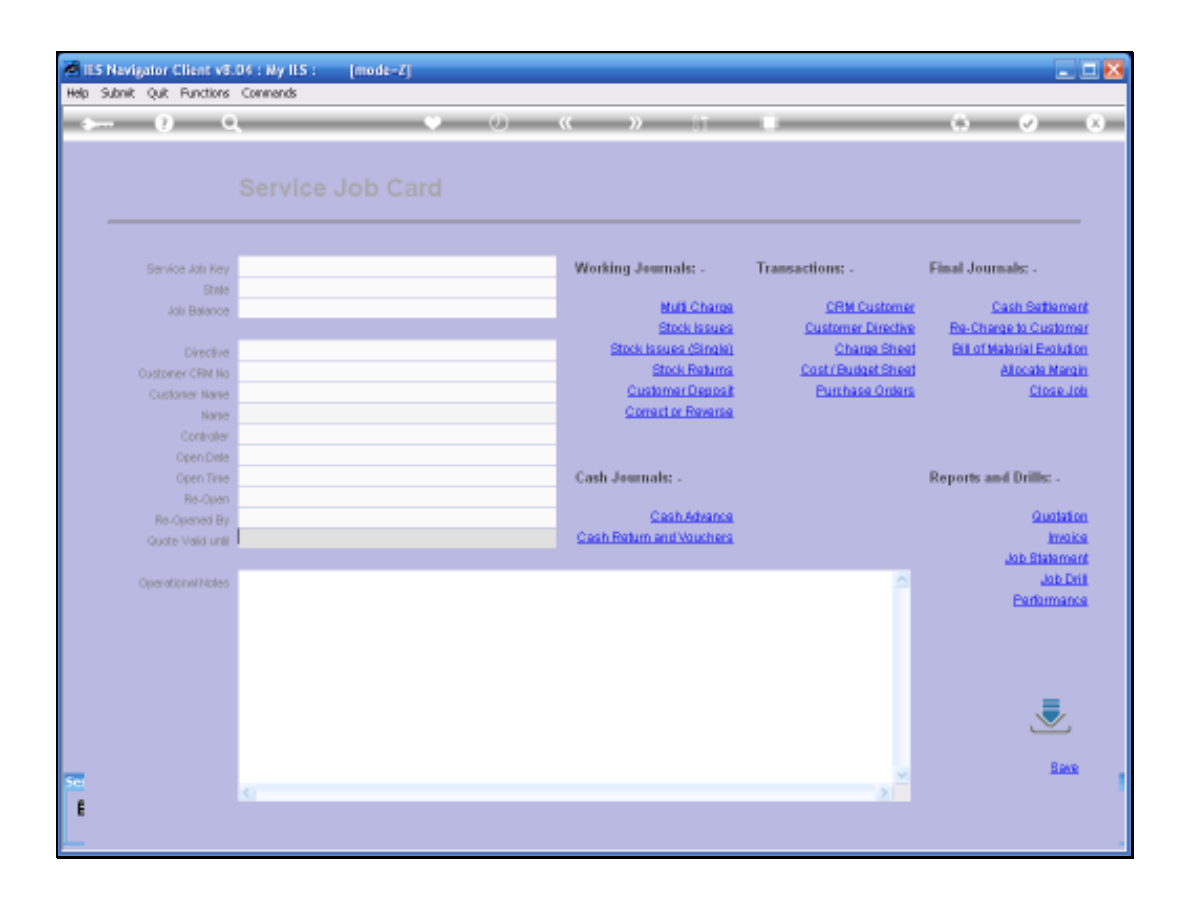

Slide 2 Slide notes:

| Serv                                                                                                   | rice Job Card                                                                 |                                                                                                    |                                                                                                    |                                                                                                    |
|----------------------------------------------------------------------------------------------------|-------------------------------------------------------------------------------|----------------------------------------------------------------------------------------------------|----------------------------------------------------------------------------------------------------|----------------------------------------------------------------------------------------------------|
| Densite Jan Any<br>Data<br>sto Dentice<br>Contract Man<br>Contract Off Man<br>Contract Off Man<br>Data |                                                                               | Working Journale -<br>Nuti-Charas<br>Steck Issues<br>Steck Issues<br>Carbon Carolin<br>Constitute Research | Transactions: -<br>CBM Customer<br>Customer Dructive<br>Charae Sheet<br>Cost/Faultet Sheet<br>Purchase Onlyre | Final Journalis -<br>Cash Setters<br>Re-Chiege Is Caston<br>Bit at Jonani Exclut<br>Alocals Men<br>Closed |
| Campilies<br>Franciscum<br>One Theo<br>Tex-Campilies<br>Tex-Campilies<br>Campilies (1999)              | Select<br>Select<br>Can Service - Denetor<br>Z TYPES<br>Communic Story Fullow | sb Options                                                                                                 |                                                                                                    | Reports and Drills:<br>Guida<br>Job Status<br>Job Drata<br>Parlamat                                       |
|                                                                                                    |                                                                               |                                                                                                    | 4                                                                                                    |                                                                                                    |

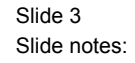

When we choose the "New Function", then the System offers a list of Service Job Types available in the System. The moment we select the Type we want to Open, the Job is done because when we select that Option then the Job is Open.

| MIES Navig<br>Helo Subnik | ator Client ve<br>Out Functions | .04 : Ny ILS : [mode=Z]<br>Converds |                          |                     |                                   |
|---------------------------|---------------------------------|-------------------------------------|--------------------------|---------------------|-----------------------------------|
|                           | 9                               | <b>v</b> 0                          | « » IT                   |                     | 0 Ø 8                             |
|                           |                                 |                                     |                          |                     |                                   |
|                           |                                 | Samaras                             |                          | <b>T</b> 4          |                                   |
|                           | Service Job Key                 | 5909002<br>Data                     | Working Journals: -      | Transactions: -     | Final Journals: -                 |
|                           |                                 | 0.00                                | Multi Charma             | CBM Customer        | Cash Satisment                    |
|                           | Joli Balance                    | 0100                                | Stock Issues             | Customer Directive  | Re. Charge to Customer            |
|                           |                                 |                                     | Stock issues (Single)    | Charge Sheet        | <b>Bill of Material Evolution</b> |
| 0                         | uneune<br>Satorez CRM No        |                                     | Stock Returns            | Cost / Budget Sheet | Allocate Margin                   |
| l i                       |                                 |                                     | Customer Deposit         | Purchase Orders     | Close Job                         |
|                           | Nana                            | Car Service - General               | Correct or Reverse       |                     |                                   |
|                           | Controller                      | Bata Hanager                        |                          |                     |                                   |
|                           | Open Date                       | 02/01/2008                          |                          |                     |                                   |
|                           | Open Time                       | 20:19                               | Cash Journals: -         |                     | Reports and Drills: -             |
|                           | Re-Open                         |                                     |                          |                     |                                   |
|                           | Re-Opened By                    |                                     | Cash Advance             |                     | Guotation                         |
|                           | Quote Valid until               | 1                                   | Cash Return and Vouchers |                     | Invoice                           |
|                           |                                 |                                     |                          |                     | Job Statement                     |
| 0                         | )perational Notes               |                                     |                          | <u> </u>            | Job Drift                         |
|                           |                                 |                                     |                          |                     | Partormance                       |
|                           |                                 |                                     |                          |                     |                                   |
|                           |                                 |                                     |                          |                     |                                   |
|                           |                                 |                                     |                          |                     |                                   |
|                           |                                 |                                     |                          |                     | _                                 |
|                           |                                 |                                     |                          |                     |                                   |
|                           |                                 |                                     |                          |                     |                                   |
|                           |                                 |                                     |                          |                     | Save                              |
| Set                       |                                 | 4                                   |                          | × *                 |                                   |
| E                         |                                 |                                     |                          |                     |                                   |
|                           |                                 |                                     |                          |                     |                                   |
|                           |                                 |                                     |                          |                     |                                   |

Slide 4 Slide notes:

| nik Quk Hunctions | comments              |                           |                    |                   |
|-------------------|-----------------------|---------------------------|--------------------|-------------------|
| <u> </u>          | • •                   | (( )) IT                  |                    |                   |
|                   |                       |                           |                    |                   |
|                   |                       |                           |                    |                   |
|                   |                       |                           |                    |                   |
|                   |                       |                           |                    |                   |
| Service Job Key   | 5000002               | Working Journals: -       | Transactions: -    | Final Journals: - |
| Stude             | open                  |                           |                    |                   |
| Joli Balance      | 0.00                  | Muti Charga               | CRM Customer       | Cash Se           |
|                   |                       | STOCK ISSUES              | Customer Directive | He-Charge to C    |
| Directive         |                       | Stock Issues candial      | Change Sheet       | En of Matanal     |
| Customer CRM No   |                       | Customer Device R         | Cost reuger press  | encer<br>o        |
| Customer Name     | Car Sarrice - Gararal | Constant or Parama        | Cultures of Date   | -                 |
| Norte             | Bata Maaney           | Subtract of Polyage       |                    |                   |
|                   | 02/01/2003            |                           |                    |                   |
|                   | 20139                 | Carb Jammala:             |                    | Panorty and Drill |
| Re Onen           |                       | Cash animais: -           |                    | stepores and prin |
| RevOlucional Ry   |                       | Cash Advance              |                    | 6                 |
| Quote Valid until |                       | Oron Datym and Vouchers   |                    |                   |
|                   |                       | Lookup 7<br>Derect Veluer |                    | Job S             |
| Operational Notes |                       | HOLDIE HUNDER             |                    |                   |
|                   |                       |                           |                    | Ead               |
|                   |                       |                           |                    |                   |
|                   |                       |                           |                    |                   |
|                   |                       |                           |                    |                   |
|                   |                       |                           |                    |                   |
|                   |                       |                           |                    |                   |
|                   |                       |                           |                    | L.                |
|                   |                       |                           |                    |                   |
|                   |                       |                           | ×                  |                   |
|                   | <u>c</u>              |                           | 2                  |                   |
|                   |                       |                           |                    |                   |

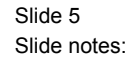

The Job is already Open now and it is by no means essential to select and Expiry Date for the Quote, but if we are producing a Quote on this particular Service Job, then of course we select the Expiry Date.

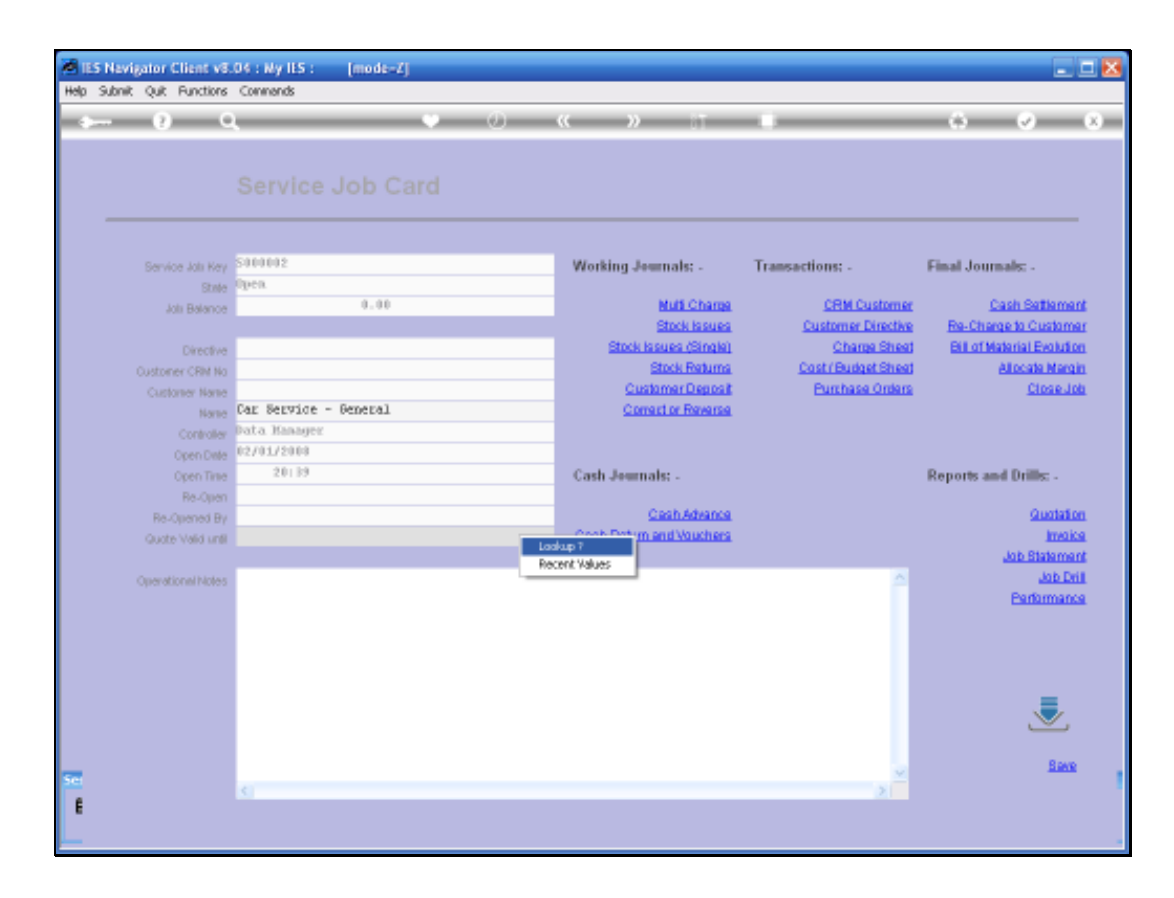

Slide 6 Slide notes:

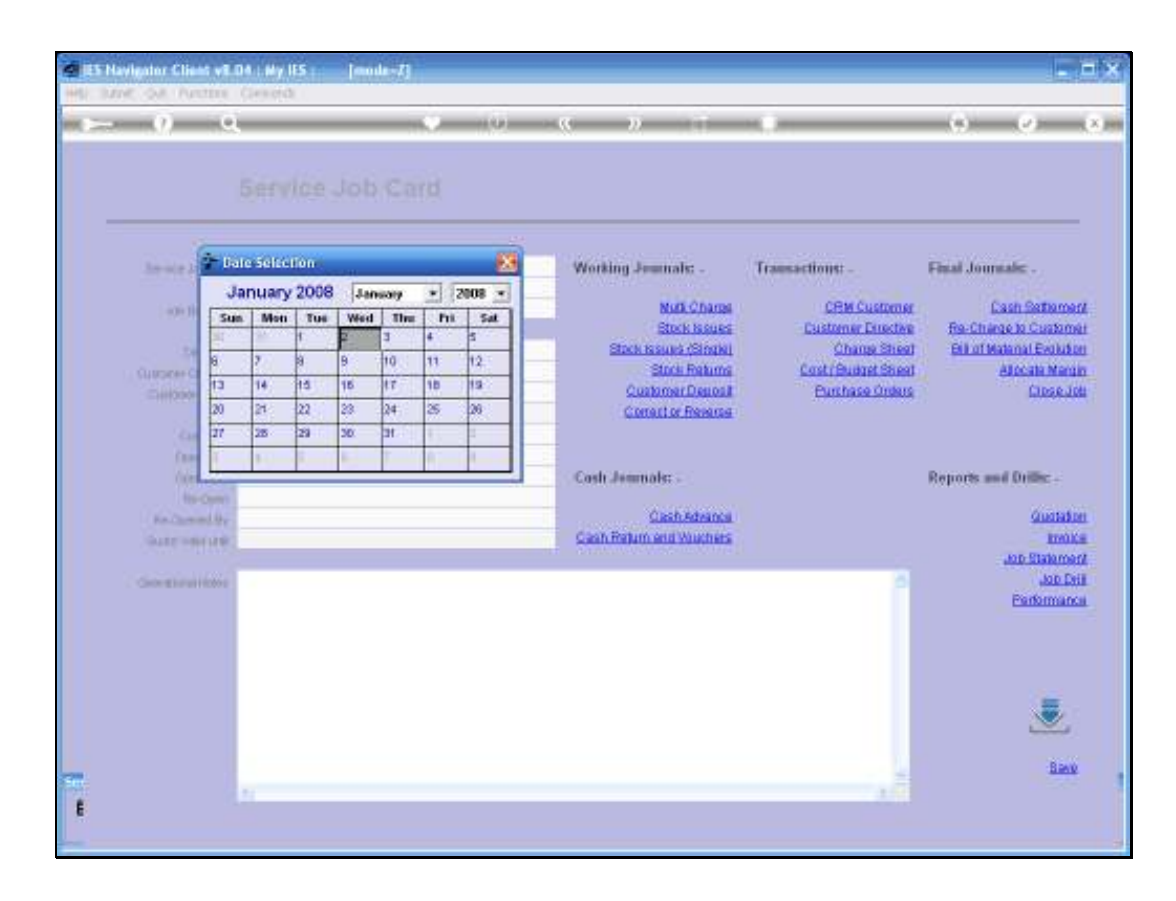

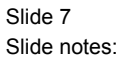

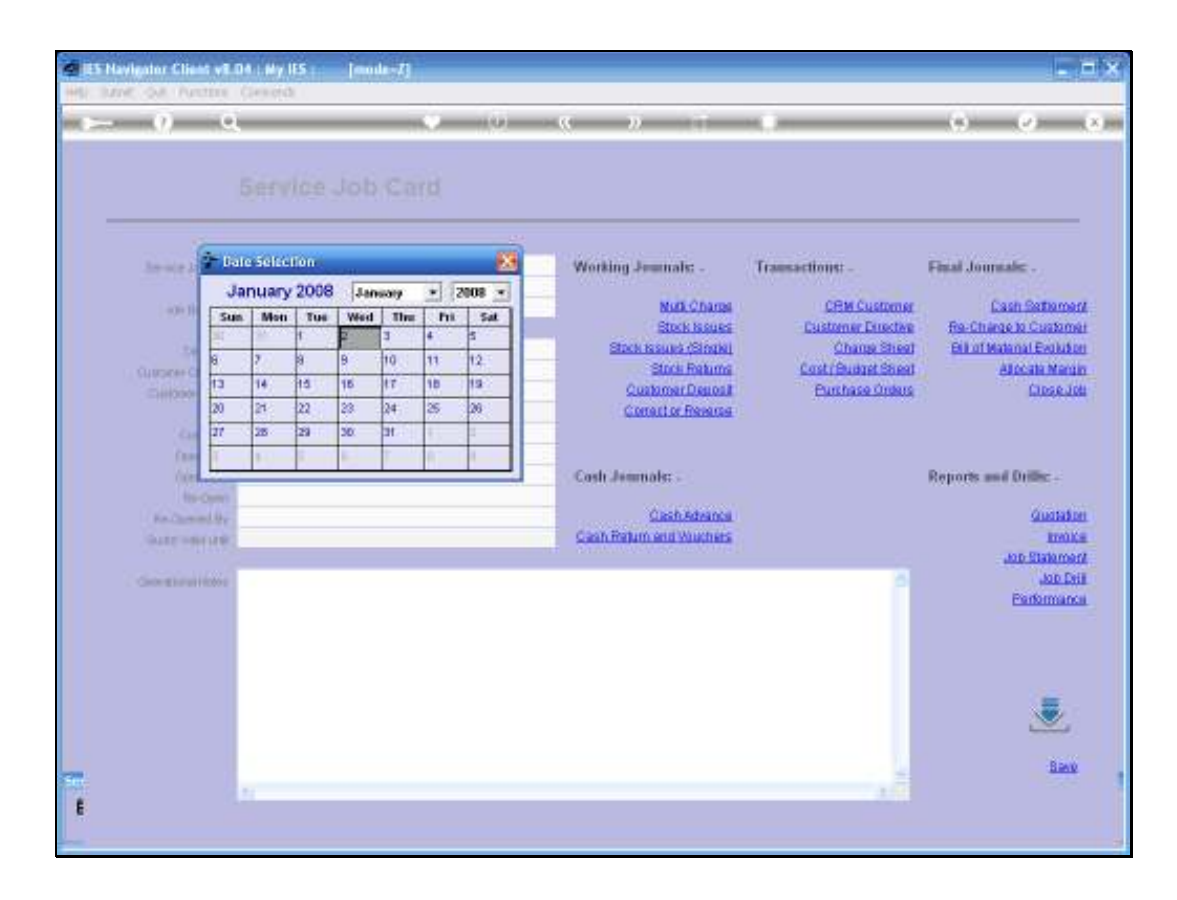

Slide 8 Slide notes:

| ISS Nevigator Client v8.<br>Help School Old Exercises | 06 : Ny IES : [mode=Z] |                         |                     | _ 0 🛛                             |
|-------------------------------------------------------|------------------------|-------------------------|---------------------|-----------------------------------|
| () C                                                  |                        | « » 87                  |                     | ÷ Ø 8                             |
|                                                       |                        |                         |                     |                                   |
| Service Inte Key                                      | 500002                 | Working Jammale         | Transactions:       | Einal Journale:                   |
| State                                                 | Open.                  | monand assessments -    | Transactions, -     | T HER CONTENTS -                  |
| Job Balance                                           | 0.00                   | Multi Charge            | CRM Customer        | Cash Settlement                   |
|                                                       |                        | Stock Issues            | Customer Directive  | Re-Charge to Customer             |
| Directive                                             |                        | Stock Issues (Single)   | Charge Sheet        | <b>Bill of Material Evolution</b> |
| Customer CRM No                                       |                        | Stock Returns           | Cost / Budget Sheet | Allocate Mergin                   |
| Customer Name                                         |                        | Customer Deposit        | Purchase Orders     | Close Job                         |
| None                                                  | Car Service - General  | Correct or Reverse      |                     |                                   |
| Controller                                            | Data Hanager           |                         |                     |                                   |
| Open Dwle                                             | 02/01/2008             |                         |                     |                                   |
| Open Tirse                                            | 20139                  | Cash Journals: -        |                     | Reports and Drills: -             |
| Re-Open                                               |                        | 0                       |                     | Quality                           |
| Re-Opened By                                          | 19.003.02009           | Cost Datus and Jacobses |                     | Sector Sector                     |
| Quote Valid until                                     | 1970172000             | CONTRACTOR AND ADDRESS  |                     | Job Statement                     |
| Operative alkinian                                    |                        |                         | 0                   | Job Drill                         |
| Operational Notes                                     |                        |                         |                     | Performance                       |
|                                                       |                        |                         |                     |                                   |
|                                                       |                        |                         |                     |                                   |
|                                                       |                        |                         |                     |                                   |
|                                                       |                        |                         |                     |                                   |
|                                                       |                        |                         |                     | . =                               |
|                                                       |                        |                         |                     | $\sim$                            |
|                                                       |                        |                         |                     |                                   |
| -                                                     |                        |                         | ~                   | Save                              |
|                                                       | <                      |                         | 2                   |                                   |
|                                                       |                        |                         |                     |                                   |
|                                                       |                        |                         |                     |                                   |

Slide 9 Slide notes:

| Subnik Quit Functions | Connends              |                          |                      |                           |
|-----------------------|-----------------------|--------------------------|----------------------|---------------------------|
| - () C                | • •                   | « » IT                   |                      | 0 0                       |
|                       |                       |                          |                      |                           |
|                       |                       |                          |                      |                           |
|                       |                       |                          |                      |                           |
| Service Job Key       | 5000002               | Working Journals: -      | Transactions: -      | Final Journals: -         |
| Stinle                | a an                  | Multi Charma             | COM Customer         | Contractor Continuos      |
| Job Balance           | 0.00                  | Stock Issues             | Customer Direction   | Re-Charge to Custom       |
|                       |                       | Stock Sources (Single)   | Champ Shoot          | Bill of Material Peak dir |
|                       |                       | Stock Returns            | Cost / Puriopt Shoet | Allocate Mare             |
| Customer Crimina      |                       | Customer Deposit         | Purchase Orders      | Close J                   |
| Name                  | Car Service - General | Correct or Reverse       |                      |                           |
|                       | Data Hanager          |                          |                      |                           |
|                       | 02/01/2008            |                          |                      |                           |
| Open Time             | 20139                 | Cash Journals: -         |                      | Reports and Drills: .     |
| Re-Olien              |                       |                          |                      |                           |
| Re-Opened By          |                       | Cash Advance             |                      | Quotati                   |
| Quote Valid until     | 19/01/2008            | Cash Return and Vouchers |                      | Intell                    |
|                       |                       |                          |                      | Job Stateme               |
| Operational Notes     |                       |                          | <u>^</u>             | Job D                     |
|                       |                       |                          |                      | Parfarman                 |
|                       |                       |                          |                      |                           |
|                       |                       |                          |                      |                           |
|                       |                       |                          |                      |                           |
|                       |                       |                          |                      | _                         |
|                       |                       |                          |                      |                           |
|                       |                       |                          |                      | _                         |
|                       |                       |                          |                      | Sev                       |
|                       | 4                     |                          | , <sup>*</sup>       |                           |
|                       |                       |                          |                      |                           |
|                       |                       |                          |                      |                           |
|                       |                       |                          |                      |                           |

Slide 10 Slide notes:

We can of course now continue to work with this Service Job because it is already Open.

Now I am just going to SAVE it and then go to the Current Jobs where this Job will now appear and then attach the Customer Directive. We can of course do it right here now. The aim is to show how we select any Service Job from the Current List and then we can do any further Actions on this Service Job.

| TES Navigato | r Clicate SIDA : My ILS [mod<br>Loopf                                                                                        | 54<br>Not man parts not the st                               | ofers compet                                         | 8           |
|--------------|----------------------------------------------------------------------------------------------------|--------------------------------------------------------------|------------------------------------------------------|-------------|
|              | SERVICE JOBS                                                                                                    | <b>9</b> U <b>6 9</b>                                        |                                                      | (i) (r) (x) |
|              | Customer Directives<br>Current<br>biox<br>Quarts<br>List                                                                     | File Maintenance<br>CostTypea<br>Billof Naterials            | Job Cards<br><u>Current</u><br>Line<br>Study<br>Lint |             |
| E            | Administration<br>Diate<br>Association<br>Tasks Submit New<br>Tasks Futon<br>Tasks Edd<br>Tasks List<br>Tasks Check Progress | Control<br>Found Street Termulation<br>Determine<br>Profiles | Custom<br>Local Options                              |             |

Slide 11 Slide notes:

| TES Navigato | r Clicate SIDA : My ILS [mod<br>Loopf                                                                                        | 54<br>Not total former and that are                          | ofers compet                                         | 8           |
|--------------|----------------------------------------------------------------------------------------------------|--------------------------------------------------------------|------------------------------------------------------|-------------|
|              | SERVICE JOBS                                                                                                    | <b>9</b> U <b>6 9</b>                                        |                                                      | (i) (r) (x) |
|              | Customer Directives<br>Current<br>biox<br>Quarts<br>List                                                                     | File Maintenance<br>CostTypea<br>Billof Naterials            | Job Cards<br><u>Current</u><br>Line<br>Study<br>Lint |             |
| E            | Administration<br>Diate<br>Association<br>Tasks Submit New<br>Tasks Futon<br>Tasks Edd<br>Tasks List<br>Tasks Check Progress | Control<br>Found Street Termulation<br>Determine<br>Profiles | Custom<br>Local Options                              |             |

Slide 12 Slide notes:

| 10 | ES Navigator Client v3.04 : My IES : [mode-Z<br>a block Connections Jonan Joneff Connector Way                                     | )<br>ri kasidat DateMarte BusinessMadules Arti                     | In Face, Online Select          | 🛛     |
|----|----------------------------------------------------------------------------------------------------|--------------------------------------------------------------------|---------------------------------|-------|
|    | ه⊷ 0 <i>۹</i>                                                                                                    | • • • « »                                                          | a 🔸                             | 6 Ø 8 |
|    | SERVICE JOBS                                                                                                    |                                                                    |                                 |       |
|    | Customer Directives                                                                                                    | File Maintenance                                                   | Job Cards                       |       |
|    | Current<br>Narw<br>Quany<br>List                                                                                                   | Cost Types<br>Bit of Materials                                     | Current<br>New<br>Overy<br>List |       |
|    | SINCLE SELECT: Current Service Jobs<br>Select<br>1 2000001 Car Service - General<br>2 2000002 Car Service - General                | Openned by Data Managet 02/01/3<br>Openned by Data Managet 02/01/3 | 2006 11:13                      |       |
|    | See                                                                                                    | of ALL Show FullLine Cancel                                        | ок                              |       |
|    | Clare<br>Beabintments<br>Tasks: Submit New<br>Tasks: Perform<br>Tasks: Edit<br>Tasks: Edit<br>Tasks: List<br>Tasks: Check Progress | <u>Fuis Sheat Tampiaks</u><br><u>Osleosition</u><br>Profiles       | Lota Options                    |       |
| F  |                                                                                                    |                                                                    |                                 |       |

Slide 13 Slide notes:

| 10 | ES Navigator Client v3.04 : My IES : [mode-Z<br>a block Connections Jonan Joneff Connector Way                                     | )<br>ri kasidat DateMarte BusinessMadules Arti                     | In Face, Online Select          | 🛛     |
|----|----------------------------------------------------------------------------------------------------|--------------------------------------------------------------------|---------------------------------|-------|
|    | ه⊷ 0 <i>۹</i>                                                                                                    | • • • « »                                                          | a 🔸                             | 6 Ø 8 |
|    | SERVICE JOBS                                                                                                    |                                                                    |                                 |       |
|    | Customer Directives                                                                                                    | File Maintenance                                                   | Job Cards                       |       |
|    | Current<br>Narw<br>Quany<br>List                                                                                                   | Cost Types<br>Bit of Materials                                     | Current<br>New<br>Overy<br>List |       |
|    | SINCLE SELECT: Current Service Jobs<br>Select<br>1 2000001 Car Service - General<br>2 2000002 Car Service - General                | Openned by Data Managet 02/01/3<br>Openned by Data Managet 02/01/3 | 2006 11:13                      |       |
|    | See                                                                                                    | of ALL Show FullLine Cancel                                        | ок                              |       |
|    | Clare<br>Beabintments<br>Tasks: Submit New<br>Tasks: Perform<br>Tasks: Edit<br>Tasks: Edit<br>Tasks: List<br>Tasks: Check Progress | <u>Fuis Sheat Tampiaks</u><br><u>Osleosition</u><br>Profiles       | Lota Options                    |       |
| F  |                                                                                                    |                                                                    |                                 |       |

Slide 14 Slide notes:

| 🕷 IES Nevigator Client v8.                    | O6 : Ny ILS : [mode=Z]                                       |                                                                            |                                                                              | _ 0 🛛                                                                               |
|-----------------------------------------------|--------------------------------------------------------------|----------------------------------------------------------------------------|------------------------------------------------------------------------------|-------------------------------------------------------------------------------------|
| Help Subnik Quit Functions                    | Commands (2)                                                 | « » at                                                                     |                                                                              | 0 0 0                                                                               |
|                                               | Service Job Card                                             |                                                                            |                                                                              |                                                                                     |
| Service Jolii Key<br>State<br>Jolii Balance   | 5300002<br>Open.<br>0.00                                     | Working Journals: -<br><u>Mult Charge</u>                                  | Transactions: -                                                              | Final Journals: -<br>Cash Settlement                                                |
| Directive<br>Oustoner CRM No<br>Customer Name |                                                              | Stock Issues<br>Stock Issues (Single)<br>Stock Returns<br>Customer Deposit | Customer Directive<br>Charge Sheet<br>Cost / Budget Sheet<br>Purchase Orders | Re-Charge to Customer<br>Bill of Material Evolution<br>Allocate Margin<br>Chose Job |
| None<br>Controller<br>Open Date<br>Open Time  | Car Service - General<br>Data Hanayer<br>02/01/2000<br>20:19 | Correct or Reverse<br>Cash Journals: -                                     |                                                                              | Reports and Drills: -                                                               |
| Re-Opened By<br>Guote Valid until             | 19/01/2008                                                   | Cash Advance<br>Cash Return and Vouchers                                   |                                                                              | Guotation<br>Invoice<br>Job Statement                                               |
| Operational hides                             |                                                              |                                                                            | <u></u>                                                                      | Job Drill<br>Performance                                                            |
| 50                                            | 6                                                            |                                                                            | ×                                                                            | Banx                                                                                |
| f                                             |                                                              |                                                                            |                                                                              |                                                                                     |

Slide 15 Slide notes:

| Subnik Quit Functions | Connends              |                          |                     |                        |
|-----------------------|-----------------------|--------------------------|---------------------|------------------------|
| - 0 0                 | • 0                   | « » it                   |                     | 0 Ø                    |
|                       |                       |                          |                     |                        |
|                       | Canada                |                          | -                   |                        |
| Service Jols Key      | 5909092<br>Daan       | Working Journals: -      | Transactions: -     | Final Journals: -      |
|                       | 0.00                  | Multi Charma             | CBM Customer        | Cools Softion          |
| Job Balance           | 3136                  | Stock lasues             | Customer Directive  | Re-Charge to Custo     |
| Director              |                       | Stock issues (Single)    | Charge Sheet        | Bill of Material Evolu |
| Custoper CRM No.      |                       | Stock Returns            | Cost / Budget Sheet | Allocate Ma            |
| Customer Name         |                       | Customer Deposit         | Purchase Orders     | Close                  |
| Name                  | Car Service - General | Correct or Reverse       |                     |                        |
| Controller            | Bata Hanager          |                          |                     |                        |
| Open Date             | 02/01/2008            |                          |                     |                        |
| Open Time             | 20139                 | Cash Journals: -         |                     | Reports and Drills: -  |
| Re-Open               |                       |                          |                     |                        |
| Re-Opened By          |                       | Cesh.Advance             |                     | Qual                   |
| Quote Valid until     | 19/01/2008            | Cash Return and Vouchers |                     | III.                   |
|                       |                       |                          |                     | INNER COL              |
| Operational Notes     |                       |                          | 2                   | Padama                 |
|                       |                       |                          |                     | Carlotte               |
|                       |                       |                          |                     |                        |
|                       |                       |                          |                     |                        |
|                       |                       |                          |                     |                        |
|                       |                       |                          |                     |                        |
|                       |                       |                          |                     | ~                      |
|                       |                       |                          |                     |                        |
|                       |                       |                          | ×                   | <u>8</u>               |
|                       | <u>s</u>              |                          | 2                   |                        |
|                       |                       |                          |                     |                        |

Slide 16 Slide notes:

Now we will select an existing Customer Directive and attach it to this Service Job. The Customer Directive also includes a CRM on this Service Job.

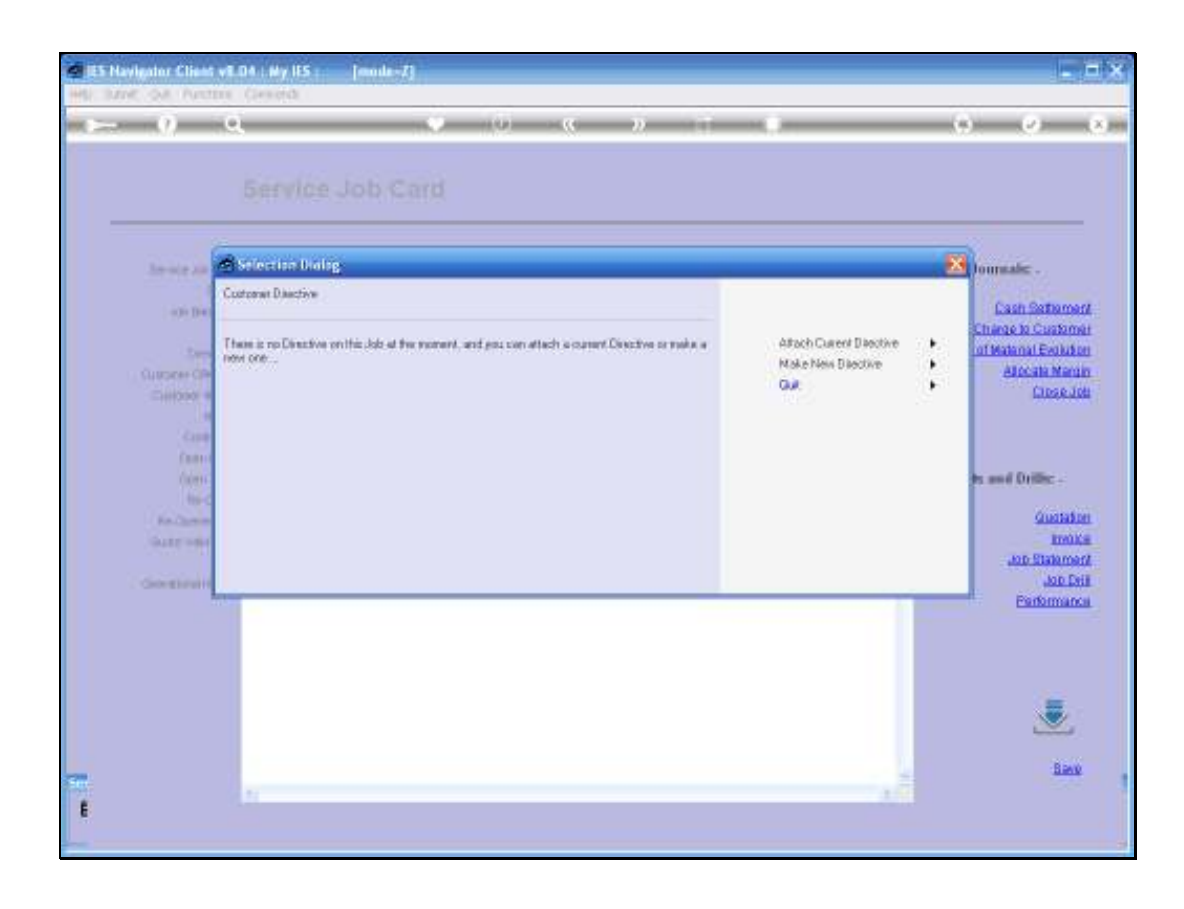

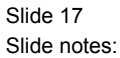

|                                                                                                    | Service               | Job Card              |                                                                       |                                                                          |                                                                                      |
|----------------------------------------------------------------------------------------------------|-----------------------|-----------------------|-----------------------------------------------------------------------|--------------------------------------------------------------------------|--------------------------------------------------------------------------------------|
| An other Add Ann                                                                                                    | Sababate              |                       | Working Journals: .                                                   | Transactions: -                                                          | Final Journals: -                                                                    |
| Base<br>one Descere<br>Currentere Ohn Ne<br>Currentere Ohn Ne<br>Currentere<br>Manue<br>Canadare<br>Date Ohn<br>Net |                       | 1.00                  | Nuti Charasi<br>Stock Issues<br>Stock Issues (Stock)<br>Stock Fedures | CRM Customer<br>Customer Directive<br>Change Sheet<br>Cost/Prudget Sheet | Cash Settemen<br>Ro-Charge to Custome<br>Bit of Material Evolution<br>Alocate Marcel |
|                                                                                                    | Car Service - General |                       | Customer Decost<br>Correct or Revenue                                 | CustomerDenost Punchase Onless<br>Conactor Revenue                       | Closed                                                                               |
|                                                                                                    | 82/91/2008<br>20129   | Select 1              |                                                                       |                                                                          | Reports and Drillic -                                                                |
| Har-Cannol By<br>Guarge reflect and                                                                                 | 1970172008            | Date Henogez (62/03/) | 2000 Hz Fr. Louw                                                      |                                                                          | Guatad<br>Bradi<br>Job Statema                                                       |
| . Construction                                                                                                    |                       |                       |                                                                       |                                                                          | Performan                                                                            |
|                                                                                                    |                       |                       |                                                                       |                                                                          |                                                                                      |
|                                                                                                    |                       |                       |                                                                       |                                                                          |                                                                                      |

Slide 18 Slide notes:

|                                                                                                    | Service               | Job Card              |                                                                       |                                                                          |                                                                                      |
|----------------------------------------------------------------------------------------------------|-----------------------|-----------------------|-----------------------------------------------------------------------|--------------------------------------------------------------------------|--------------------------------------------------------------------------------------|
| An other Add Ann                                                                                                    | Sababate              |                       | Working Journals: .                                                   | Transactions: -                                                          | Final Journals: -                                                                    |
| Base<br>one Descere<br>Currentere Ohn Ne<br>Currentere Ohn Ne<br>Currentere<br>Manue<br>Canadare<br>Date Ohn<br>Net |                       | 1.00                  | Nuti Charasi<br>Stock Issues<br>Stock Issues (Stock)<br>Stock Fedures | CRM Customer<br>Customer Directive<br>Change Sheet<br>Cost/Prudget Sheet | Cash Settemen<br>Ro-Charge to Custome<br>Bit of Material Evolution<br>Alocate Marcel |
|                                                                                                    | Car Service - General |                       | Customer Decost<br>Correct or Revenue                                 | CustomerDenost Punchase Onless<br>Conactor Revenue                       | Closed                                                                               |
|                                                                                                    | 82/91/2008<br>20129   | Select 1              |                                                                       |                                                                          | Reports and Drillic -                                                                |
| Har-Cannol By<br>Guarge reflect and                                                                                 | 1970172008            | Date Henogez (62/03/) | 2000 Hz Fr. Louw                                                      |                                                                          | Guatad<br>Bradi<br>Job Statema                                                       |
| . Construction                                                                                                    |                       |                       |                                                                       |                                                                          | Performan                                                                            |
|                                                                                                    |                       |                       |                                                                       |                                                                          |                                                                                      |
|                                                                                                    |                       |                       |                                                                       |                                                                          |                                                                                      |

Slide 19 Slide notes:

| ISS Nevigator Client v8.<br>Heb Subnit Out Runctions | 04 : Ny IES : [mode=Z]<br>Converds |                          |                      |                            |
|------------------------------------------------------|------------------------------------|--------------------------|----------------------|----------------------------|
| - e c                                                | • 0                                | « » it                   |                      | 6 Ø 8                      |
|                                                      |                                    |                          |                      |                            |
|                                                      |                                    |                          |                      |                            |
| Service Job Key                                      | 500002                             | Working Journals: -      | Transactions: -      | Final Journals: -          |
| State                                                | upea.                              |                          |                      | 0                          |
| Job Balance                                          | 0.00                               | Muti Charge              | Customer Director    | Lash Settement             |
|                                                      | Theorem in the Taura               | Otack Issues (Otack)     | Charma Chard         | Dill of Material Deskeller |
| Directive                                            | 0006 Low B.                        | Strok Roture             | Cost / Buildet Sheet | Allocate Marcin            |
| Customer CHM No                                      |                                    | Customer Denosit         | Purrhase Orders      | Close Job                  |
| CADIONIC NOTICE                                      | Car Service - General              | Correct or Reverse       |                      |                            |
| Carboler                                             | Data Hanager                       |                          |                      |                            |
| OpenDate                                             | 02/01/2008                         |                          |                      |                            |
| Open Time                                            | 20:19                              | Cash Journals: .         |                      | Reports and Drills: .      |
| Re-Open                                              |                                    |                          |                      |                            |
| Re-Opened By                                         |                                    | Cash Advance             |                      | Guotation                  |
| Quote Valid until                                    | 19/01/2008                         | Cesh Return and Vouchers |                      | Invoice                    |
|                                                      |                                    |                          |                      | Job Statement              |
| Operational Notes                                    |                                    |                          |                      | Job Drill                  |
|                                                      |                                    |                          |                      | Earlarmance.               |
|                                                      |                                    |                          |                      |                            |
|                                                      |                                    |                          |                      |                            |
|                                                      |                                    |                          |                      |                            |
|                                                      |                                    |                          |                      | _                          |
|                                                      |                                    |                          |                      |                            |
|                                                      |                                    |                          |                      | Ű                          |
|                                                      |                                    |                          |                      | Rown                       |
| Set                                                  |                                    |                          | <u>×</u>             | ALC: N                     |
| E.                                                   | N.                                 |                          | 2                    |                            |
|                                                      |                                    |                          |                      |                            |
|                                                      |                                    |                          |                      |                            |

Slide 20 Slide notes:

| TES NEVigator | Client v5.04 : Wy ILS : [mode                                                                                     | 4.                                            | and an and a statement of the statement of the statement of |             |
|---------------|----------------------------------------------------------------------------------------------------|-----------------------------------------------|----------------------------------------------------------------------------------------------------|-------------|
|               | ۹                                                                                                    | 🤨 (i) 🛪 🛪                                     |                                                                                                    | (s) (v) (s) |
|               | SERVICE JOBS                                                                                                    |                                               |                                                                                                    |             |
|               | Costamer Directives                                                                                               | File Maintenance                              | Job Cards                                                                                                    |             |
|               | Current<br>have<br>Guare<br>List                                                                                  | Cost Types<br>Bit of Materials                | Current<br>turre<br>Sourty<br>List                                                                                                    |             |
|               | Administration                                                                                                    | Canatrol                                      | Custom                                                                                                    |             |
|               | Diaty<br>Benontments<br>Tasks: Submit New<br>Tasks: Follow<br>Tasks: Edit<br>Tasks: List<br>Tasks: Check Progress | Ruis Sheet Templates<br>Defendion<br>Profiles | Local Ophine                                                                                                    |             |
| E             |                                                                                                    |                                               |                                                                                                    |             |

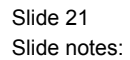

Now we have a Service Job that we can work with. Now or later.